## COBISS<sup>®</sup>

Co-operative Online Bibliographic System & Services

# SPO – Systems support HONEYWELL PC42t User Guide SPO-NA-EN-316, V1.0

Institut informacijskih znanosti, Maribor, Slovenija

## IZUM<sup>®</sup>

© IZUM, 2018

COBISS, COMARC, COBIB, COLIB, IZUM are registered trademarks owned by IZUM.

### CONTENTS

| 1 | Introduct   | ion                                                      | 1 |
|---|-------------|----------------------------------------------------------|---|
| 2 | Setting up  | p the Honeywell PC42t printer                            |   |
|   | 21 Listo    | of equipment                                             | 1 |
|   | 2.2 Printe  | er description                                           |   |
|   | 2.3 Gettin  | ng the printer ready                                     |   |
|   | 2.3.1       | Inserting the label roll                                 |   |
|   | 2.3.2       | Inserting the ribbon                                     | 4 |
|   | 2.3.3       | Print button and Status LED                              | 5 |
|   | 2.3.4       | Connecting the printer to a PC and installing the driver | 6 |
|   | 2.3.5       | Connecting the printer to your network                   | 6 |
| 3 | Print setti | ings (COBISS3)                                           |   |
| 4 | Setting lo  | gical destinations in COBISS3                            |   |

## Figures

| .2  |
|-----|
| .2  |
| .7  |
| . 8 |
| . 8 |
| .9  |
| .9  |
| 10  |
| 10  |
| 11  |
| 11  |
| 12  |
| 12  |
| 13  |
| 13  |
|     |

## **1** Introduction

This document describes the use of the printer when working in the COBISS system (setting up and connecting the printer, maintaining the printer – changing the paper and the ribbon, etc.).

## 2 Setting up the Honeywell PC42t printer

## 2.1 List of equipment

Basic equipment:

- printer (black),
- CD containing software, drivers and user guide,
- USB cable (or different cable)
- AC adapter
- power cord (220V),
- ribbon core.

## 2.2 Printer description

The printer is designed to print up to 1000 labels a day. It has the following features:

- printing resolution of 203 dpi (8 dots/mm),
- print speeds from 2 to 4 ips (from 50 to 100 mm/s)
- USB host port for connecting external devices,
- ports: USB, Ethernet, serial,
- print width up to 110 mm,
- languages: Direct Protocol (DP), ZSim (ZPL-II), ESim (EPL),
- memory: 64 MB flash, 64 MB SDRAM.

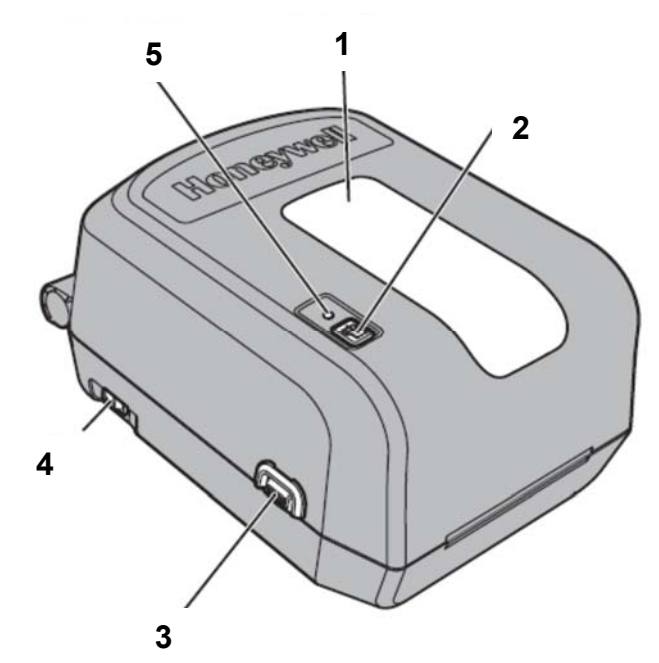

Figure 1: Honeywell PC42t front panel

Legend (Figure 1):

- 1 Media window for checking labels and ribbon
- 2 Print button for moving the label roll or cancelling the operation
- 3 Latch (on both sides) for opening the printer
- 4 Power button
- $5-Status \ LED$

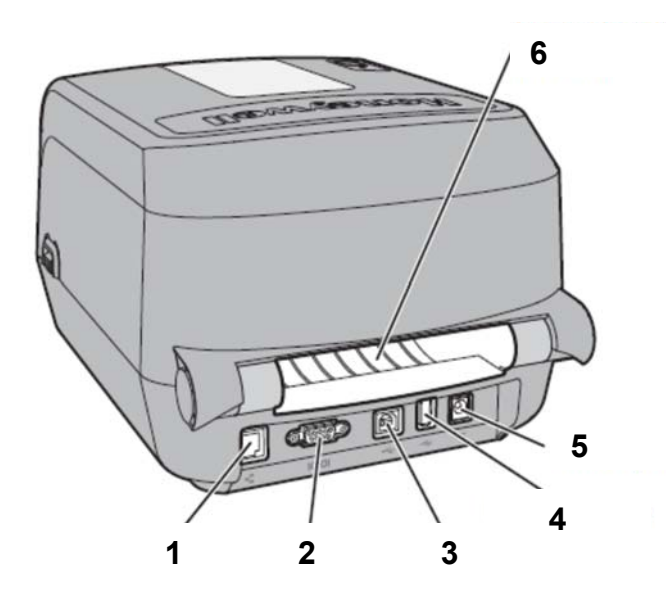

Figure 2: Rear panel

Legend (Figure 2):

- 1 Ethernet port
- 2 Serial port (RS232)
- 3-USB device port
- 4 USB host port for external devices (NOT intended to use for connecting with the PC)
- 5 Power port
- 6 External media feed slot (for wider label rolls)

## 2.3 Getting the printer ready

#### 2.3.1 Inserting the label roll

1. Open the printer cover and insert the holder into the label roll. Then, insert the holder into the compartment. Raise the ribbon mechanism. Feed the label roll through the side guides behind the sensor.

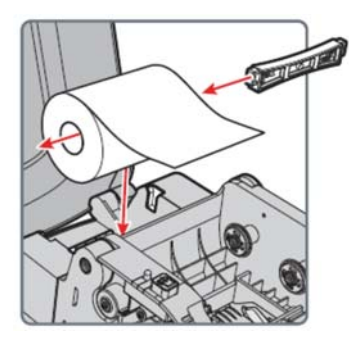

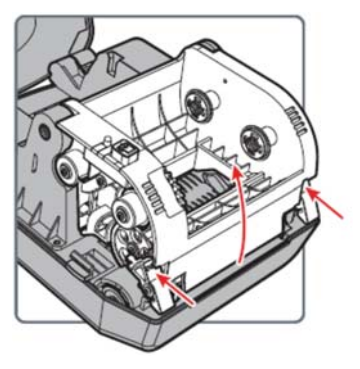

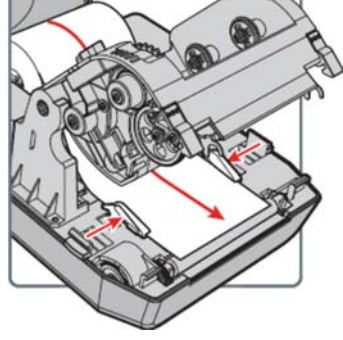

2. When inserting the label roll, check the positioning of the label sensor in front of the guides. For printing labels, it should be aligned with the left triangle, as pictured.

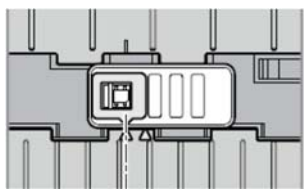

3. If you do not need to insert the ribbon, close the mechanism. Push on the mechanism from above until it clicks into place.

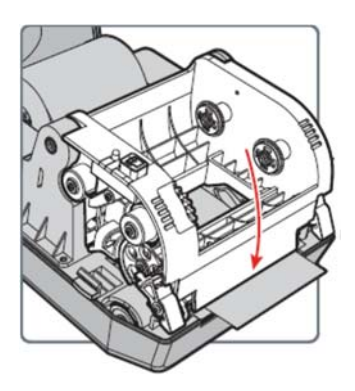

#### 2.3.2 Inserting the ribbon

1. Open the printer cover and insert one plastic adapter into an empty ribbon takeup core and the other one into the ribbon core. Place both between the holders, as pictured below.

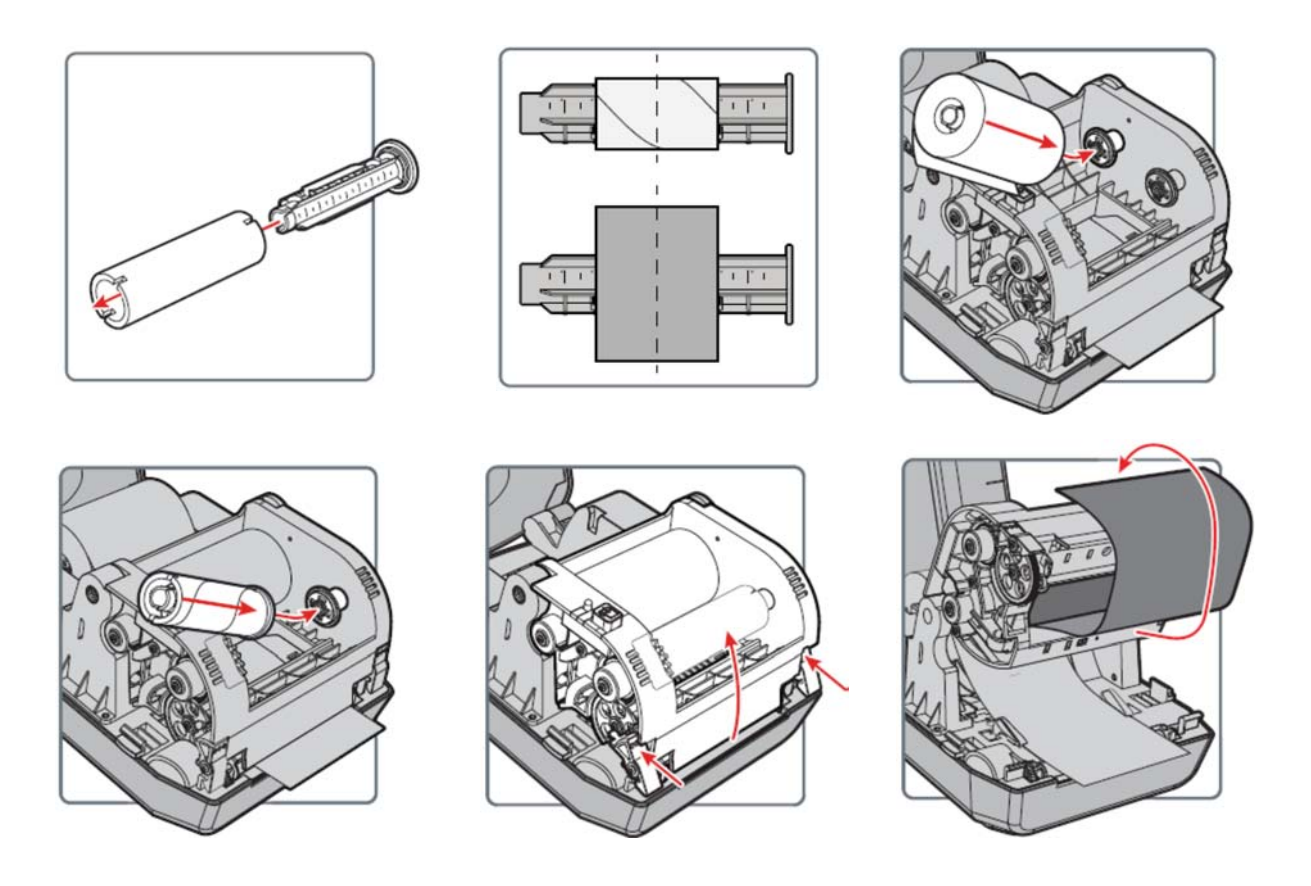

2. Raise the ribbon mechanism and feed the ribbon through the opening and on the outer side onto the empty core. Attach the beginning of the ribbon to the empty core and turn the slack wheel until you get to the black part.

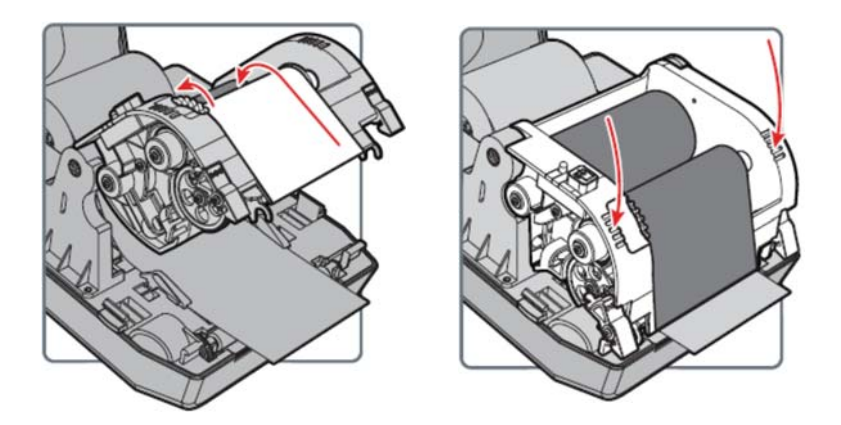

3. Close the ribbon mechanism. Push on it from above until it clicks into place.

### 2.3.3 Print button and Status LED

#### How to use the Print button

| Action            | Procedure                                                                                                   | Description                                                                                                    |
|-------------------|----------------------------------------------------------------------------------------------------|----------------------------------------------------------------------------------------------------|
| media calibration | If the printer is on, press and hold the<br>button for two (2) seconds to start the<br>calibration process. | The printer prints out several labels and sets the height of the label.                                                                                |
| move forward      | Press and release the button.                                                                               | If the printer is idle, pressing the button will move the ribbon one label forward.                                                                    |
| pause             | Press and release the button.                                                                               | If you press the button while printing, the printing will pause.                                                                                       |
| cancel pause      | Press and release the button.                                                                               | If printing is paused, pressing the button will resume printing.                                                                                       |
| cancel print      | Press and hold the button for three (3) seconds.                                                            | If printing is paused, the commenced printing<br>is cancelled and the data is deleted from the<br>printer. The printer then returns into idle<br>mode. |

#### Status LED

| LED state                            |                                                                                                    |
|--------------------------------------|----------------------------------------------------------------------------------------------------|
| turned off                           | The printer is turned off.                                                                                                    |
| green                                | The printer is in idle mode and ready to print.                                                                                                    |
| green – blinking since<br>activation | The LED blinking green since the printer was turned<br>on indicates a problem with internal memory.                                                                                            |
| green – blinking                     | The printer is starting up.                                                                                                    |
|                                      | The printer is paused. If you press the Print button, the printing will resume. If you hold the button for three (3) seconds, the printing will be cancelled and deleted.                      |
| green – fast blinking                | The printer is receiving data.                                                                                                    |
| orange                               | The printhead is too hot to print.                                                                                                    |
| orange – blinking                    | The printer is upgrading its firmware from an inserted<br>USB flash drive. Remove the USB flash drive when<br>the Status LED turns solid green.                                                |
| red – blinking                       | The printer is in Error mode. The printer may be out of<br>ribbon, or if the ribbon is inserted, the printing<br>configuration may be incorrect, or the printer may have<br>run out of labels. |
|                                      | After you have fixed the error, press the Print button to resume printing.                                                                                                    |
| red and green –<br>alternating       | The printer is severely defected. It needs to be checked by an authorised repairer.                                                                                                    |

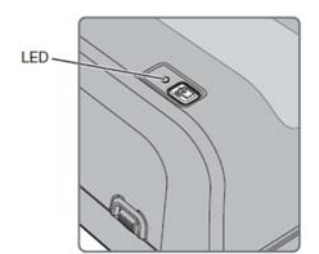

#### 2.3.4 Connecting the printer to a PC and installing the driver

The printer **driver** is included on the CD that you received with the printer.

If you do not have access to the CD, you can get the driver:

 on the manufacturer's webpage at: <u>https://aidc.honeywell.com/en-</u> <u>GB/Pages/Product.aspx?category=printers&cat=HSM&pid=pc42</u> (under *Software*, click the *InterDriver 7.4.3 M-3*)

**Connect the printer** to a PC with either the USB cable or the serial cable. The USB cable is part of the basic equipment, whereas the serial cable must be ordered separately.

#### **2.3.5** Connecting the printer to your network

The printer also has an Ethernet port. Connect it to the local network using an appropriate cable (Cat. 5e or newer, not included). To set up network printing, you must configure the printer's network interface using one of the two methods:

- 1. Use the printer's built-in web interface.
- 2. Use the **PrintSet** software, which is included on the CD that you received with the printer. Run the program and start the configuration process. For help, see the PrintSet online help.

#### Printer's web interface (Figure 3)

Enter the printer's IP address into the browser's address bar and log in with the default username *itadmin* and default password *pass*:

- The **Configure** tab displays all printer settings.
- The left-hand side of the window contains the following menus:
  - Configuration Summary (current printer settings),
  - Communications (serial port settings),
  - Printing (media, print quality and other settings),
  - System Settings (service, general settings, messages).

| Honeywell                           |            |                        | PC42t:PC42-1429  | 5B1F48             | Logen    | e Radmin English |
|-------------------------------------|------------|------------------------|------------------|--------------------|----------|------------------|
| Home                                | Configure  | Manape                 | NVist            | System Information | Services | Cirtict          |
| Communications                      | Configur   | ration Summary         |                  |                    |          | Í                |
| Printing                            | connigat   | enen sammery           |                  |                    |          |                  |
|                                     | Conversion | cations                |                  |                    |          |                  |
| <ul> <li>System Settings</li> </ul> | Ether      | net                    |                  |                    |          |                  |
| Network Carvices                    | 19         | WI .                   |                  |                    |          |                  |
| and a second second                 |            | IP Assignment Method   | DHCP             |                    |          |                  |
|                                     |            | T# ALYSNES             | 129.235.165.75   |                    |          |                  |
|                                     |            | Sutnet Misk            | 200.200.200.8    |                    |          |                  |
|                                     |            | Default Poules         | 129-132-102-1    |                    |          |                  |
|                                     | Deletine   | Party mitherals        | fromciet.        |                    |          |                  |
|                                     | Madia      |                        |                  |                    |          |                  |
|                                     | N          | kedia Tyrze            | Birck Hark       |                    |          |                  |
|                                     | P          | int Nethod             | No Ribber (DT)   |                    |          |                  |
|                                     | Pr         | int Area               |                  |                    |          |                  |
|                                     |            | Modia Marpin (X)       | 0 dots           |                    |          |                  |
|                                     |            | Media Width            | 812 dots         |                    |          |                  |
|                                     |            | Media Length           | 230 dots         |                    |          |                  |
|                                     | 0          | lip Default            | Off              |                    |          |                  |
|                                     | 9          | tart Adjust            | 0 dots           |                    |          |                  |
|                                     | 9          | top Adjust             | 0 dots           |                    |          |                  |
|                                     | N          | tedia Calibration Mode | Past.            |                    |          |                  |
|                                     | L          | ength (Slow Moske)     | 0 ciola          |                    |          |                  |
|                                     | ~          | ction                  |                  |                    |          |                  |
|                                     |            | Power Up Action        | No Action        |                    |          |                  |
|                                     |            | Head Down Action       | No Action        |                    |          |                  |
|                                     | Phil       | Quality                | and some loss of |                    |          |                  |
|                                     |            | net speed              | 100 million      |                    |          |                  |
|                                     |            | indexages              | 55               |                    |          |                  |
|                                     |            | hetract                | 40%              |                    |          |                  |
|                                     | Sestors S  | ettimes                | 10.00            |                    |          |                  |
|                                     | Gene       | al                     |                  |                    |          |                  |
|                                     |            | orderess Witness of    | DOUGLASSIES FAIL |                    |          |                  |

Figure 3: Printer's web interface

#### PrintSet software (Figure 4)

The PrintSet software is used for printer configuration. For help, see the PrintSet online help. The software requires Windows XP or a newer version of Windows. Follow these steps:

- 1. Install the PrintSet software from the CD you received with the printer.
- 2. Connect the printer to the PC using a serial or USB connection, or connect it to the local network.
- 3. Launch the installed **Honeywell PrintSet 5** application and start configuring the printer parameters.

| C Honeywell PrintSet 5                                |                      |                    |
|-------------------------------------------------------|----------------------|--------------------|
| File Edit Printer Options Hel                         | p                    |                    |
| [ 🗽 🔎 🗣 🐨                                             |                      |                    |
| <ul> <li>Printers</li> <li>PC42-16125B1E73</li> </ul> | Printer Model        | PC42t              |
|                                                       | Configuration Number | PC42TWE0132        |
| Fonts                                                 | Serial Number        | 16125B1E73         |
| └─ 🛱 Connection Type                                  | Printhead Resolution | 203 dpi            |
|                                                       | Command Language     | ESim               |
|                                                       | Firmware             | T10.10.011498      |
|                                                       | Ethernet Module      | 00:10:40:9E:C2:5C  |
|                                                       | WiFi Module          | Absent             |
|                                                       | Bluetooth Module     | Absent             |
|                                                       | Memory,FLASH         | 25 MB / 23 MB free |
|                                                       | Memory,RAM           | 59 MB / 32 MB free |
|                                                       |                      |                    |
|                                                       |                      |                    |
|                                                       |                      |                    |
|                                                       |                      |                    |
|                                                       |                      |                    |
|                                                       |                      |                    |
|                                                       |                      |                    |
| Printer reports: 'Network Link Error'                 |                      |                    |

Figure 4: PrintSet software

## **3 Print settings (COBISS3)**

When the printer driver is installed, you must update the settings on the Honeywell PC42t printer before you can print labels. Go to the **Control panel** and select **Devices and Printers**. You will see a list of all available printers. Select and right-click the *Honeywell PC42t* printer. In additional settings, go to **Printing references**. On the first tab (**Page Setup**), set the label format by clicking **New** and entering the appropriate label format (e.g. USER (60.0 mm x 40.0 mm)), which you then set as the default format (Figure 5).

| New     Edt     Delete       Preview     Orientation     Effects       ALE     Dandscape     Mgror Image       Potrait     Dandscape     Negative       Potrait     180°     Negative       Preset     Name:     Current Settings>     Manage       Adyanced Options     Adyanced Options | Stock<br><u>N</u> ame: New                                                                                 | v Stock (60,0 mm x 40,0 mm                                                                     | n) 🔹                           |
|----------------------------------------------------------------------------------------------------|----------------------------------------------------------------------------------------------------|------------------------------------------------------------------------------------------------|--------------------------------|
| Preview Orientation Effects Mirror Image  ALE  Preset Name: <current settings="">  Manage  Adyanced Options  Preview  Adyanced Options</current>                                                                                                    |                                                                                                    | Ne <u>w</u>                                                                                    | <u>D</u> elete                 |
| Preset Name: Current Settings>  Manage  Adyanced Options                                                                                                    | Preview<br>ALE                                                                                             | Orientation<br><u>Portrait</u><br><u>Landscape</u><br>Portrait 180°<br>Land <u>s</u> cape 180° | Effects                        |
| Name: <current settings="">      Manage  Advanced Options</current>                                                                                                    | Preset                                                                                                    |                                                                                                |                                |
| Advanced Options                                                                                                    | Name: <cl< td=""><td>irrent Settings&gt;</td><td>▼ Manage</td></cl<>                                       | irrent Settings>                                                                               | ▼ Manage                       |
| © 1997.2016 Sezanull Scientific Inc                                                                                                    | N <u>a</u> me: <cu< td=""><td>@ 1997.2016 Search uil Sc</td><td><u>Manage</u>  Adyanced Options</td></cu<> | @ 1997.2016 Search uil Sc                                                                      | <u>Manage</u> Adyanced Options |

Figure 5: Label format settings (New: USER (60.0 mm x 40.0 mm))

Clicking the **Advanced options...** button will open a window, where you can set the starting position for printing and by doing so correct the printout position on the label. If necessary, offset the printout horizontally by 2.0 mm (Figure 6).

| dvanced Options                                                                 |                                              |                |             | ×    |
|---------------------------------------------------------------------------------|----------------------------------------------|----------------|-------------|------|
| Printing Position<br>Position Adjustri<br>Horizontal Offset<br>Vertical Offset: | User Commands<br>eent<br>t: 0.0 mm<br>0.0 mm | Driver Options | Passthrough |      |
| Orientation Adju<br>Default <u>O</u> rientat                                    | stment<br>ion: 0°                            | •              |             |      |
|                                                                                 | ок Са                                        | incel          | loply ]     | Help |

Figure 6: Printout position settings ("Horizontal Offset", "Vertical Offset")

On the second tab (Graphics), select None under "Dithering" (Figure 7).

|                                                                      | ICS STOCK U    | ptions About                                                         |
|----------------------------------------------------------------------|----------------|----------------------------------------------------------------------|
| Resolution:                                                          | 8,0 dpmm x 8,0 | 0 dpmm                                                               |
| Dithering                                                            |                |                                                                      |
|                                                                      |                | <u>N</u> one                                                         |
|                                                                      | ÷.             | ○ <u>H</u> alftone                                                   |
| L. Lawrence B                                                        | - <b>1</b>     | Ordered                                                              |
|                                                                      | ין יייק        | Algebraic                                                            |
|                                                                      | 14. 14. 1      | <ul> <li>Error Diffusion</li> </ul>                                  |
|                                                                      |                |                                                                      |
|                                                                      |                | Device Dithering                                                     |
| Color Adj                                                            | ustment        | <ul> <li>Device Dithering</li> <li><u>Dithering Setup</u></li> </ul> |
| Color Adj                                                            | ustment        | <ul> <li>Device Dithering</li> <li>Dithering Setup</li> </ul>        |
| Color Adj<br>Color<br>Color Control:                                 | ustment        | O Device Dithering     Dithering Setup                               |
| Color Adj<br>Color Control:<br>Color Matching:                       | ustment        | <ul> <li>Device Dithering</li> <li>Dithering Setup</li> </ul>        |
| Color Adj<br>Color<br>Color Control:<br>Color Matching:<br>Color Reg | Monochrome     |                                                                      |

Figure 7: Print settings (Graphics, "Dithering")

On the third tab (Stock), select Thermal Transfer under "Print method" (Figure 8).

SPO

| H. d. Company                                                                                        | and the set             |                       |                                |
|----------------------------------------------------------------------------------------------------|-------------------------|-----------------------|--------------------------------|
| Print Method:                                                                                        | Thermal Transfer        | •                     |                                |
| Media <u>Type</u> :                                                                                  | Labels With Gap         | s •                   |                                |
| Gap Height:                                                                                          | 3,1 mm                  | Gap Offset:           | 0,0 mm                         |
|                                                                                                    |                         |                       |                                |
| Mark <u>H</u> eight:                                                                                 |                         | Mark Offset:          |                                |
| Mark <u>H</u> eight:<br>Egtra Feed:                                                                  |                         | Mar <u>k</u> Offset:  | <br><u>V</u> htespace          |
| Mark Height:<br>Egtra Feed:<br>Media Handling -<br>Post-Print Action:                                | Tear Off                | Mar <u>is</u> Offset: |                                |
| Mark <u>H</u> eight:<br>Egtra Feed:<br>Media Handling –<br>Post-Print <u>A</u> ction:<br>Ogcurrence: | Tear Off After Every Pa | Mark Offset:          | Unitespace<br>▼                |
| Mark Height:<br>Egtra Feed:<br>Media Handling<br>Post-Print Action:<br>Ogcurrence:<br>Interval:      | Tear Off After Every Pa | Mark Offset:          | Mitespace<br>▼<br>ent: 16.0 mm |

Figure 8: Media settings ("Print Method": Thermal Transfer)

On the fourth tab (**Options**), you can set a higher printhead temperature under "Darkness" if the printout on the label is too bright, and higher print speed under "Speed Settings" (Figure 9).

| age Setup Gra<br>Darkness<br>Use <u>C</u> urrent | phics Stock Options About                                                     |
|--------------------------------------------------|-------------------------------------------------------------------------------|
| <u>D</u> arkness:                                |                                                                               |
| Speed Settings                                   | Printer Setting<br>75.00 mm/sec                                               |
| Rendering Opti                                   | ons<br>ng <u>G</u> raphics Directly to Image Buffer<br>Jole <u>B</u> uffering |
|                                                  |                                                                               |

Figure 9: Setting print options ("Darkness", "Speed Settings")

The Seagull driver is used (Figure 10).

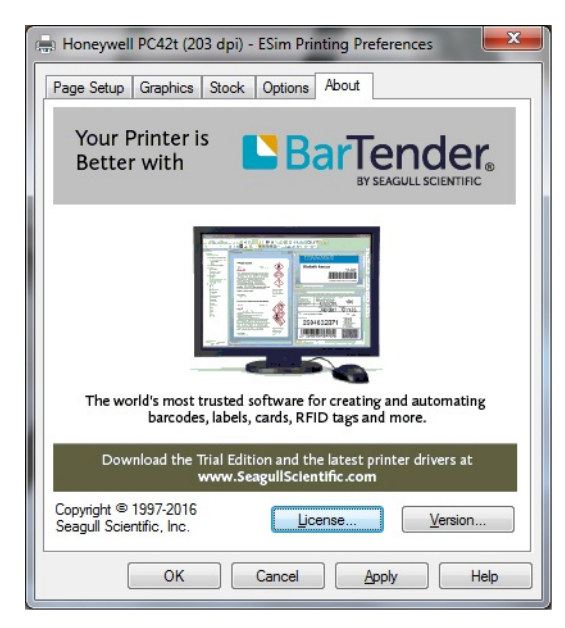

Figure 10: Seagull driver

## 4 Setting logical destinations in COBISS3

In COBISS3, select a printer for printing labels for the material in logical destinations. Select **System/Settings/Logical destinations** (Figure 11).

| 赵 COBISS3 [v3_invsrv / 01 Централно одеље          | нје - system]                                                                | _ |   | $\times$ |
|----------------------------------------------------|------------------------------------------------------------------------------|---|---|----------|
| System Class Object Workspace Queries              | Shortcuts Help                                                               |   |   |          |
| Reports module<br>Bibliographies, subject headings | Workspace                                                                    |   |   | Cla      |
| Local code lists<br>Queue editor<br>Job editor     |                                                                              |   |   |          |
| Settings ►                                         | Set font                                                                     |   |   |          |
| Messages ►                                         | Lending department                                                           |   |   |          |
| Server ►                                           | User destinations                                                            |   | ſ |          |
| Exit                                               | Logical destinations                                                         |   |   |          |
| <ul> <li>▶ 	 Holdings</li> <li>▶ 	 Loan</li> </ul> | Personal addreent Edits logical destinations<br>Set date for loan procedures |   |   | 0        |
| ►                                                  | Profile editor                                                               |   | ſ |          |
| Application administration                         | Shortcuts                                                                    |   |   |          |
| Messages (0)                                       |                                                                              |   |   |          |

Figure 11: COBISS3 user interface

A new Local destinations editor window will open in which you will select *Label – material:* [default local printer] and click Edit (Figure 12).

| 😫 Logical destinations editor 🛛 🕹                           |
|-------------------------------------------------------------|
| Logical destinations                                        |
| Apportionment – Acquisitions: [default local printer]       |
| Label – material: [default local printer]                   |
| Label – material, 50 x 25: [default local printer]          |
| Label – material, 75 x 50: [default local printer]          |
| Printer – Loan: [default local printer]                     |
| Overdue notices (envelopes) – Loan: [default local printer] |
| Lending form – Loan: [default local printer]                |
| Label – Loan (member): [default local printer]              |
| Printer - cash register drawer: [default local printer]     |
| Edit Default (des OK Cancel                                 |

Figure 12: Local destinations editor

The User destinations window will open in which you will click Add printer. In the new window select *Honeywell PC42t* from the drop down list which you intend to use to print labels for the material (Figure 13).

| 関 User destinations           | ×                                |
|-------------------------------|----------------------------------|
| Destinations                  |                                  |
|                               | Add e-mail                       |
|                               | Add printer                      |
|                               | From perso Add pr                |
|                               | Edit                             |
|                               | Remove                           |
|                               | OK Cancel                        |
| 😫 Printer                     | X                                |
| Printer:<br>Number of copies: | Honeywell PC42t (203 dpi) - ESim |
| Details                       | OK Cancel                        |

**Figure 13: Setting local destinations** 

Once you select the printer, click the **Details** button to check if these detailed settings are correct for this type of printer (Figure 14):

| 関 Details        | ×                                     |
|------------------|---------------------------------------|
| Printing mode:   | graphics                              |
| Printer type:    | · · · · · · · · · · · · · · · · · · · |
| Printer subtype: | V                                     |
| Printing style:  | single sided                          |
| Orientation:     | portrait                              |
|                  | OK Cancel                             |

**Figure 14: Detailed settings** 

When all settings are set, click the **OK** button to confirm each choice. At the end, in the **System** menu, select **Refresh settings** (Figure 15). If this option is not available, refresh the newly configured settings by first logging out and then logging in to the COBISS3 software.

| 💆 COBISS3 [v3_invsrv / 01 Централно одеље          | -je - system]        | _ | $\times$ |
|----------------------------------------------------|----------------------|---|----------|
| System Class Object Workspace Queries              | Shortcuts Help       |   |          |
| Reports module<br>Bibliographies, subject headings | Workspace            |   | Cla      |
| Local code lists                                   |                      |   |          |
| Queue editor                                       |                      |   |          |
| Job editor                                         |                      |   |          |
| Settings ►                                         |                      |   |          |
| Messages                                           |                      |   |          |
| Server >                                           | Change passwords     |   |          |
| Exit                                               | Refresh settings     |   |          |
| ► 📄 Holdings                                       | Show server errors   |   |          |
| ▶ 葿 Loan                                           | Activities log       |   |          |
| ►                                                  | COBISS3 log          |   |          |
| Application administration                         | Network test         |   |          |
|                                                    | Show logged in users |   |          |
|                                                    |                      |   |          |
|                                                    | Shortcuts            |   |          |
|                                                    |                      |   |          |
|                                                    |                      |   |          |
|                                                    |                      |   |          |
|                                                    |                      |   | <br>     |
| Messages (0)                                       |                      |   |          |

Figure 15: Refreshing settings in the COBISS3 user interface

Now, you can start printing labels for the material.